Q : How to upgrade the latest firmware of NVR 8/16 ?

A :

1.> Download the latest F/W of NVR 8/16 as below links:

(Note: don't decompress the F/W after download)

NVR 8 F/W: http://fs.airlive.com/firmware/Airlive108v172A30053251.tar.tar

NVR 16 F/W: http://fs.airlive.com/firmware/Airlive116v172A30053251.tar.tar

2.>Login the Web-server of NVR 8/16 , Click on "System Option" >> "Maintenance" .

3.>Select the F/W to be upgraded by clicking the "Browse" button.

| VVR Setup               | Click "Restart" button to restart NVR                                                                                                    |
|-------------------------|----------------------------------------------------------------------------------------------------|
| System Configuration    | Restart                                                                                                    |
| Event Configuration     |                                                                                                    |
| Recording Configuration | Backash Canada                                                                                                    |
| System Options          | Restart Camera                                                                                                    |
| Device Information      | Select a camera below to perform a restart                                                                                                    |
| System Logs             | Restart                                                                                                    |
| Maintenance             |                                                                                                    |
| Disk Status             |                                                                                                    |
|                         | Upgrade NVR Firmware                                                                                                    |
|                         | Locate the new firmware and perform the upgrade (Current Firmware Version: 1.6.0A.30028874)                                                     |
|                         | Specify the firmware file: D:Use/Data/DesktopWVF Browse and click Upgrade                                                                       |
|                         | *** Note ***: Please DO NOT power off the system during the firmware upgrade process. You will be notified once the upgrade process is complete |
|                         | Backup NVR's Setting                                                                                                    |
|                         | Backup the configuration to a local hard disk                                                                                                   |
|                         | Destruct                                                                                                    |
|                         | Bachup                                                                                                    |

4.>Click the "Upgrade" button to execute the firmware upgrade.

5.>The system will be restarted after the upgrade procedure was completed.

## Note :

Since the EventDB structure of this F/W was improved, in order to improve the system performance, you are suggested to re-format the hard drives after the NVR8/16 was upgraded with this latest F/W.

## **Bugs Fixed**

- EventDB has wrong data after a long time processing.
- IE8 update firmware fail problem
- Increases stack size of memory to avoid System crash. (disconnecting issue).